## 自動画面回転設定の仕方

♪ ●面の自動回転設定をONにしている場合、アプリが強制終了する要因の一つになる可能性があります。 ●面の自動回転をOFFにする方法をご説明します。

②設定のディスプレイを選択します。

①ホーム画面の設定を選択します。

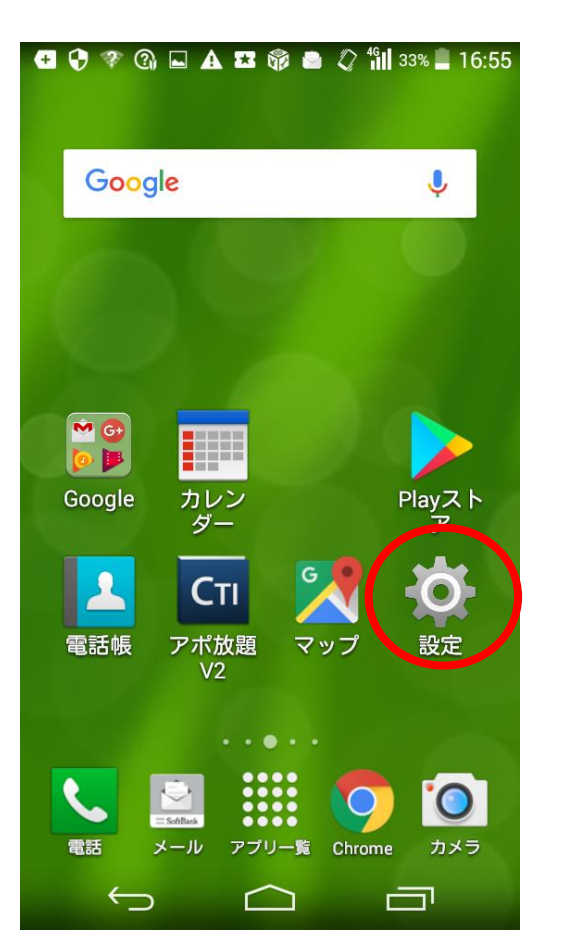

| 🛨 😯 ኛ 🕼 🖬 🛦 🖾 🎲 🖨 🎝 📶 33% 🛢 16:55 |
|-----------------------------------|
| <b>这</b> 設定                       |
| その他                               |
| 端末                                |
| 🔼 ホーム切替                           |
| 6 通話                              |
| 🚺 音/バイブ                           |
| 🚺 ディスプレイ                          |
| 1 通知パネル                           |
| 📃 ストレージ                           |
| 1コモード                             |
| ■ 電池                              |
| 🛃 アプリ                             |
| コーザー設定                            |
|                                   |
|                                   |

③画面の自動回転のチェックを外します。

| 🖶 🗘 🕫 🗿 🗛 🖾 🎲 🖨 🚣 🖉 ╫ 34% 🛢 16:5   |
|------------------------------------|
| ( 🙀 ディスプレイ                         |
| 画面の明るさ                             |
| 壁紙                                 |
| 画面の自動回転                            |
| スリープ<br>操作が行われない状態で30秒経過後、画<br>面消灯 |
| スクリーンセーバー<br>OFF                   |
| フォントサイズ<br>中                       |
|                                    |
|                                    |
|                                    |

これで画面の自動回転がOFFになります。

※設定がホーム画面にない場合はアプリー覧にあります。